# 新北市親師生平台操作及內建資源說明

<u>新北市親師生平台(http://pts.ntpc.edu.tw/</u>),內有教育部、新北 市、雲端資源等線上學習平台可供教師教學、學生自學。師生皆以一 組單一帳密(即校務行政系統帳號、密碼)登入,通行平台內任一教學 平台。其中三大學習資源(均一教育、Learnmode 學習吧、酷課雲)開 放課程,上線即可使用,請參閱<u>親師生平台簡介</u>、<u>親師生平台介紹影</u> 片、三大學習資源平台課程地圖。

# 壹、平台操作說明如下:

- 一、學生帳號、密碼設定問題:
  - 中高年級因有資訊課程,資訊教師於課程中指導學生操作,設定後由
    學生自行記錄帳密,收齊後交予導師並轉知家長,家長可抄錄保存下來。
  - 低年級因尚無資訊課程,教務處製作親師聯絡單,交予導師轉知家長,由家長依照操作說明,協助設定學生帳號。
- 二、平台帳號、密碼設定方式請見校網/停課不停學專區/新北市親師生平台 及各年級數位學習資源彙整分享介紹/【新北市親師生平台自訂帳號操 作說明】。
- 三、如有學生遺忘帳號、密碼情形,請導師登入校務行政系統,進入「學生 帳號管理」模組,即可查詢學生自訂帳號、以及點選「密碼還原」功 能。(還原回身份證字號,即可讓學生重新設定密碼)。詳情請見校網/ 停課不停學專區/新北市親師生平台及各年級數位學習資源彙整分享介 紹/【學生帳號查詢及密碼還原操作說明】。

# 貳、平台內建資源如下:

(以下平台只須登入親師生平台即可全部登入,老師、學生、家長 不用再逐一平台登入喔)

# 一、停課不停學專區

(谷歌/微軟雲端應用服務入口、視訊會議、教育部教育雲等…)

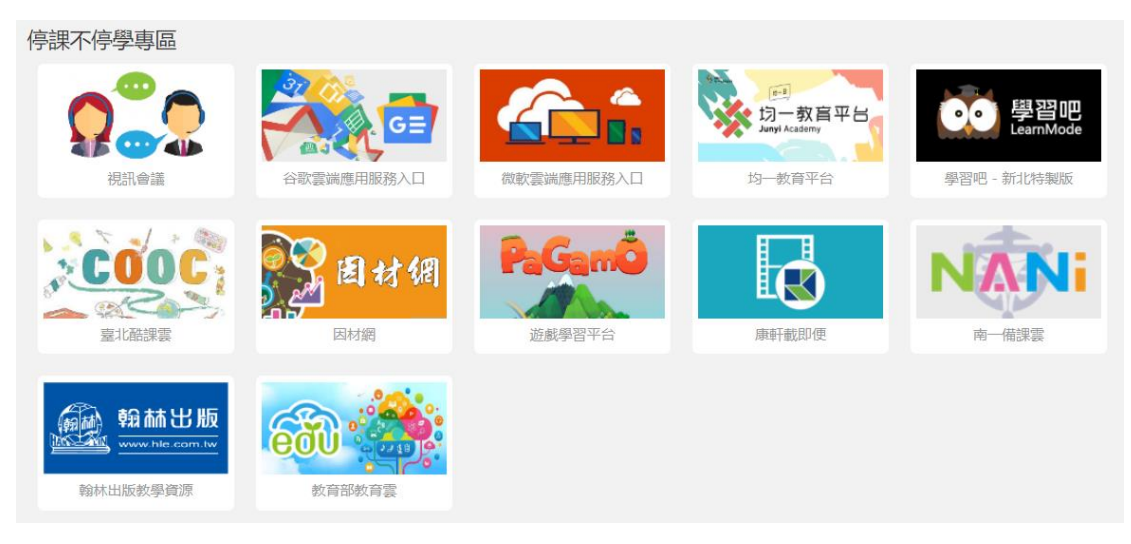

### 二、新北市專區

(數位學習影音網、國語生字語詞簿、國際教育線上學習平台等…)

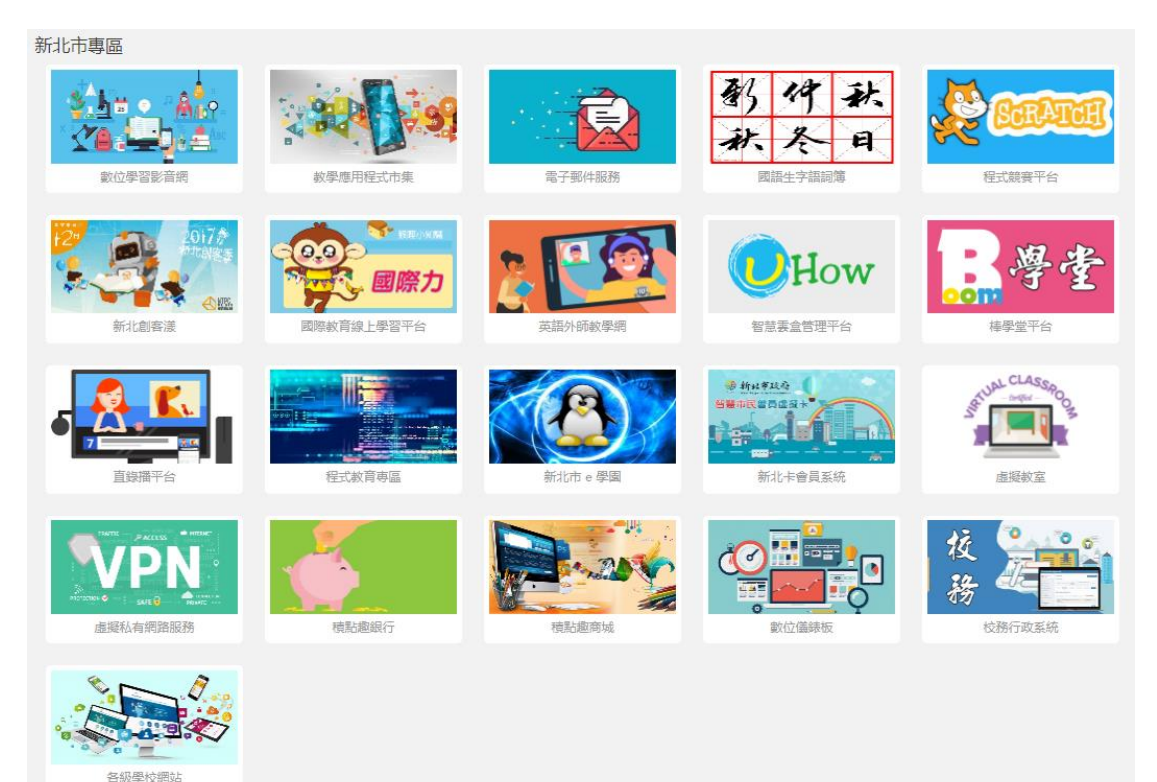

## 三、教育部專區

(教育部教育雲字音字形網、英語線上學習平台(Cool English)…)

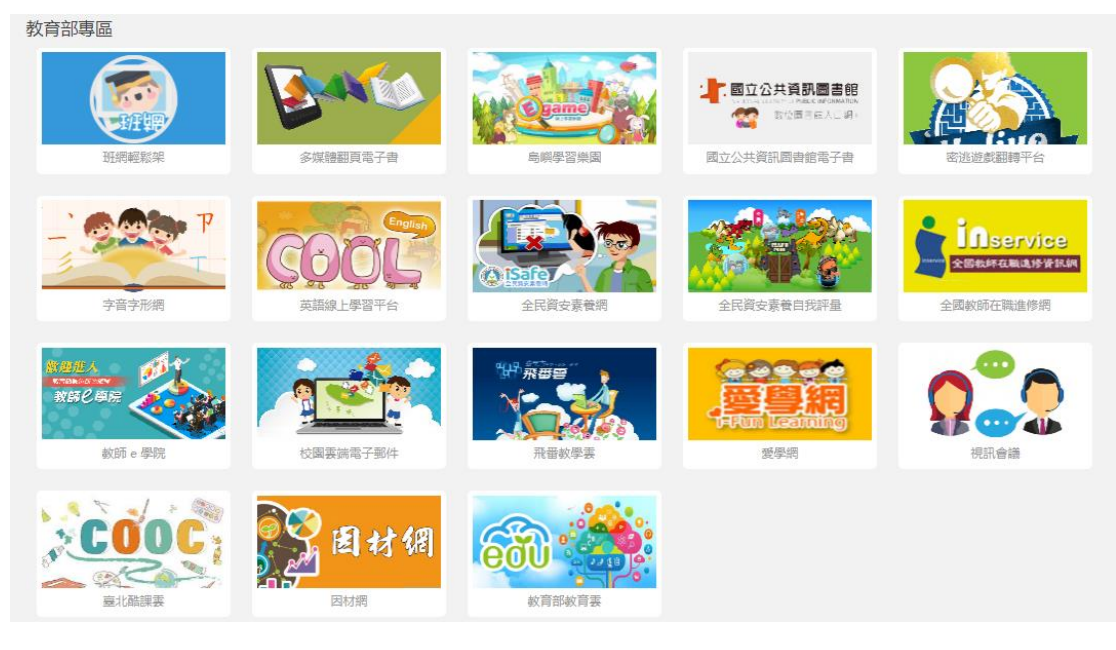

#### 四、雲端資源專區

(空中英語教室、學習吧-新北特製版、遊戲學習平台 PaGamO···)

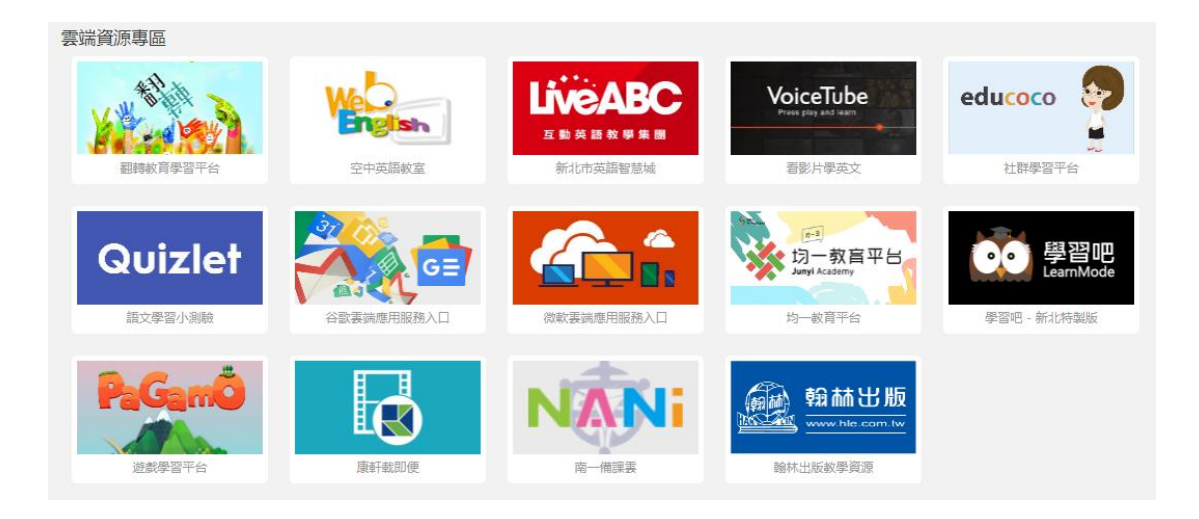